# 天翼云SSL证书交付系统使用文档(管理端)

登录地址: <u>https://sheca.mpki.trustasia.com/#/user/login</u> 登录账号: <u>vetting@ptc.sheca.com</u>

#### 1. 管理员登录

目前上海 CA 方仅有一个管理端账号,此账号仅用来交付 SHECA 品牌证书,包含国密和国际。

|          | SHECA SSL   |
|----------|-------------|
| A vet    |             |
| - (2) 自动 | 忘记密码<br>登 亲 |
|          |             |

# 2. 查询需要处理的订单

在订单管理的界面查找状态为"待 CA 人工审核"的订单

| ≣              |                  |                         |                  |                   |            |            |          | 🤗 Alvin.W           |
|----------------|------------------|-------------------------|------------------|-------------------|------------|------------|----------|---------------------|
| 订单ID: 订单ID     |                  | 通用名称: 透                 | 用名称              | <b>公司名称:</b> 公司名称 |            | 状态         | 5: 请选择   | <b>主司 重重 服开 ∨</b>   |
| 」 导出订单<br>订单编号 | 通用名称             | 状态                      | 产品名称             | 公司名称              | 用户         | 确认人        | 有效期(月)   | 订单时间                |
| SHDk4NLcd      | test.sheca.com   | • 待CA人工审核               | SHECA域名型SSL证书    | 上海数字证书认证中心        | hexiao     | Alvin.Wang | 12       | 2021-02-26 17:13:34 |
| SHDk1ZAzy      | test1.ssldemo.cn | • 订单完成                  | SHECA域名型多域名SSL证书 | 亚数信息科技(上海)有限公司    | herry      | herry      | 12       | 2021-02-23 17:25:47 |
| SHEjgaBgh      | www.lovewyx.com  | <ul> <li>待确认</li> </ul> | SHECA增强型SSL证书    | 上海CA              | sheca-pro  |            | 12       | 2020-12-02 10:26:01 |
| SHDjgNEci      | www.lovewyx.com  | <ul> <li>待确认</li> </ul> | SHECA域名型SSL证书    | 亚数信息科技 (上海)有限公司   | Alvin.Wang |            | 12       | 2020-12-02 10:13:52 |
|                |                  |                         |                  |                   |            |            | 总共 4 条记录 | < 1 > 15条/页 >       |

#### 3. 处理订单

# 3.1"下载审核资料"按钮

针对需要审核公司信息的订单,订单在到达"待CA人工审核"的状态之后, 亚数审核人员会将客户审核资料上传,上海CA审核人员可以通过"下载审核资料"按钮获取到用户提交的资料。

| ≡          |                               |                                           |
|------------|-------------------------------|-------------------------------------------|
| 首页         | 页 / 详情 / 订单详情                 |                                           |
| CFCA       | ☞ SHECA域名型SSL证书               |                                           |
|            | 订单号: SHDk4NLcd 🧻              | 通用名称:test.sheca.com                       |
|            | 产品名称:SHECA域名型SSL证书            | 提交时间: 2021-02-26 17:13:34                 |
|            | 订单状态:待CA人工审核                  | 何双期: 1217月                                |
|            | 证书审核                          |                                           |
|            | 确认订单 预审通过 预审拒绝 提交CA 下载审核资料 上作 | <b>津核资料</b> 修改公司信息 公司信息验证 域名验证 上传公钥 上传证书链 |
|            | 重发订单完成邮件                      |                                           |
|            | 证书取消                          |                                           |
|            | 下载吊销资料 吊销订单 吊销拒绝              |                                           |
|            | 通用功能                          |                                           |
|            | 订单备注 转移订单 删除订单                |                                           |
| <b>订</b> 样 | <b>算详情</b> 公司/联系人             |                                           |
|            |                               |                                           |

# 3.2"公司信息验证"按钮

针对需要审核公司信息的订单,上海CA审核人员根据用户提交的审核资料,确认用户公司信息的真实性,在可以判断结果的情况下进行审批。

| 公司信息验证    |      |    | Х  |
|-----------|------|----|----|
| 是否同意: 💿 是 | () 否 |    |    |
|           |      | 取消 | 确定 |

# 3.3"域名验证"按钮

在公司信息审核通过的情况下或者不需要进行公司信息审核的订单,需要对客户的域名所 有权进行验证。

| 域名验证           | Х |
|----------------|---|
| 是否同意: 💿 是  🔿 否 |   |
| 取消通知           | 2 |

# 3.4"上传公钥"按钮

在域名和公司的审核全部完成的情况下,上海 CA 审核人员需要将证书上传到系统中,支持 各证书格式以及 zip 和 rar 的格式。

| 上传公钥                    | ×                |
|-------------------------|------------------|
| 6                       |                  |
| <b>上传公</b> 银<br>支持点击或者拖 | <b>月</b><br>9拽上传 |
|                         | 关闭               |

## 3.5"上传证书链"按钮

在上传证书只需要,同样需要将证书链上传到系统,到从证书签发完毕,系统会为用户发送 签发通知邮件。

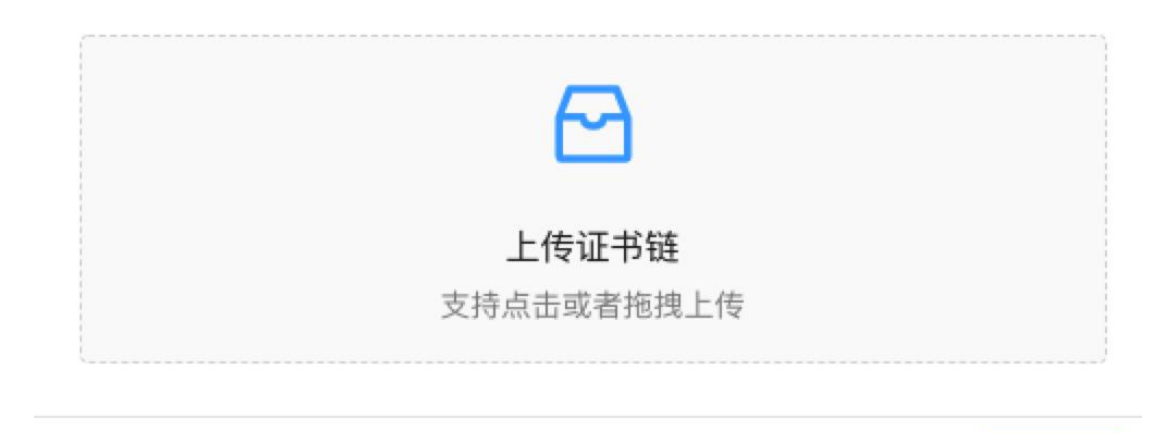

关闭

# 3.5"下载吊销资料"按钮

在客户使用过程中需要吊销证书,上海 CA 审核人员获取吊销资料之后,根据实际情况 判断是否吊销,在确认之后,通过"吊销订单"和"吊销拒绝"两个按钮决定是否吊销证书。

#### 证书审核

| 确认订单 预审通过 预审拒绝 提交CA 重发订单完成邮件 | 下载审核资料 上传审核资料 修改公司 |
|------------------------------|--------------------|
| 证书取消                         |                    |
| 下载吊销资料 吊销订单 吊销拒绝             |                    |
| 通用功能                         | '                  |
| <b>订单备注</b> 转移订单 删除订单        |                    |